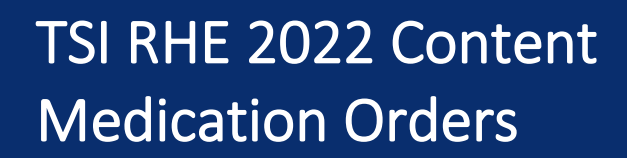

Ŀŕ

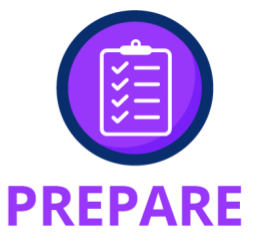

## **TSI Medication Orders template**

The TSI Medication Orders template assists practices in tracking ordered medications to be used with the TSI SUBQ/IM template by adding a standing order and/or tracking Prior Authorizations.

The Medication Order template can be accessed from the \*SOAP TSI or TSI SubQ/IM templates.

1. To access the Medication Orders template from TSI SubQ/IM template – click the blue link "Place Future Medication Order".

| low to Use This Template                                     |                                |                    |               |      |       |     |          | • |
|--------------------------------------------------------------|--------------------------------|--------------------|---------------|------|-------|-----|----------|---|
| oday's Injections                                            | Default Pr                     | ovider: Unassigned |               |      |       |     | ۲        |   |
| oday's Assessments: (Select a diagnosis to associate with th | e desired injection(s) below.) | Standing/F         | uture Orders: |      |       |     |          |   |
| # Diagnosis Description                                      | Code                           | Ordered            | Description   | Dose | Route | ICD | Comments |   |
| Vitamin D deficiency, unspecified                            | E55.9                          |                    |               |      |       |     |          |   |
|                                                              |                                | •                  |               |      |       |     |          |   |
|                                                              |                                | •                  |               |      |       | E   |          | _ |

- 2. The Medication Order TSI template opens.
  - A. Select a diagnosis code from Today's Assessments or Historical Assessments.
  - B. Update the Ordering Provider if applicable.
  - C. Choose the radio button associated with the type of medication for this order.
    - Joint Injection picklist of medications configured for the TSI Joint Injection template.
    - **SubQ/IM** picklist of medications configured for the TSI SubQ/IM template.
    - **Other Meds** search for medications available in the Medication Module.

| _    | cation Order - T  | 51                       |                      |                 |         |                           |                  |            |        |
|------|-------------------|--------------------------|----------------------|-----------------|---------|---------------------------|------------------|------------|--------|
| 9_   | Assessment        | My Plan                  | A/P Details          | La              | bs      | Diagnostics               | Referrals        | Office F   | roced  |
| Toda | y's Assessments   | (Select a diagnosis to a | associate with the o | rder(s) below.) | Histori | cal Assessments           | □ s              | how chroni | c only |
| #    | Diagnosis Descri  | ption                    |                      | Code            | Diagr   | nosis Description         |                  | Code       |        |
| 1    | Vitamin D deficie | ency, unspecified        |                      | E55.9           | Rheu    | matoid arthritis, unspe   | cified           | M06.9      |        |
|      |                   |                          |                      |                 | Unsp    | ecified osteoarthritis, u | inspecified site | M19.90     |        |
| I .  |                   |                          |                      |                 | Vitam   | in D deficiency, unspec   | cified           | E55.9      | -      |
|      |                   |                          |                      |                 | •       |                           |                  |            | •      |
|      | ted Assessment:   | Add                      | Edit                 | Remove          | )       |                           |                  |            |        |

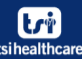

# TSI RHE 2022 Content Medication Orders

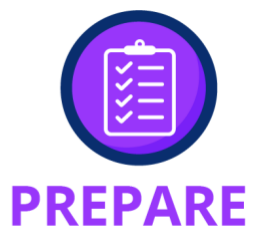

#### A. Joint Injection medication order image:

| Here a West a star a dia West and a West a dia West | TSI RHE Invty Dbp Ds Meds2  |        |     | ·        |
|-----------------------------------------------------|-----------------------------|--------|-----|----------|
| Unspecified osteoarthritis, unspecified site        |                             |        |     |          |
| Ordering Provider:                                  | Medication                  | Jcode  |     | <b></b>  |
| Jones Ben MD                                        | ketorolac                   | J1885  |     |          |
| Jones, ben nib                                      | LIDOCAINE HCL               | J2001  |     |          |
| Order Type:  I loint Init man O SubO/IM O           | LIDOCAINE/MARCAINE          | J2001L |     |          |
| Side type is Joint Injection to Subo/IM to          | Methylprednisolone 20 MG x2 | J1020  |     |          |
| Medication:                                         | methylprednisolone acetate  | J1020  |     |          |
| Supartz                                             | methylprednisolone acetate  | J1030  |     |          |
|                                                     | methylprednisolone acetate  | J1040  |     |          |
| SIG Desc:                                           | Orthovisc                   | J7324  |     |          |
| Supartz 25mg 1 Week for 5 weeks                     | Orthovisc                   | J7324  |     |          |
|                                                     | Supartz                     | J7321  |     |          |
| Order Comments:                                     | Synvisc                     | J7325  |     |          |
| need to aquire auth and then schedule appt          | Synvisc - One               | J7325  |     |          |
|                                                     | Synvisc - One               | J7325  |     |          |
|                                                     | triamcinolone acetonide     | J3301  |     |          |
|                                                     | Triamcinolone acetonide inj | J3301  |     |          |
|                                                     | Triamcinolone acetonide inj | J3301  |     |          |
|                                                     | triamcinolone hexacetonide  | J3303  |     |          |
| Orders:                                             | Xiaflex                     | J0775  |     | _        |
| Ordered Medication Order                            | I                           |        |     | <u>•</u> |
|                                                     | Befresh                     |        | ПК  | Cancel   |
|                                                     |                             |        | 012 |          |

B. SubQ/IM Injection medication order image:

| Add Edit                                            | Remove                    |                          |                  |         |
|-----------------------------------------------------|---------------------------|--------------------------|------------------|---------|
| Selected Assessment:                                | SI RHE Invty Dbp Sbq Meds |                          |                  | >       |
| Rheumatoid arthritis, unspecified                   |                           |                          |                  |         |
| Outoine Deviden                                     | Injection Medication      | med_name                 | med_billing_code | med_d   |
| Ordering Provider:                                  | CELESTONE                 | CELESTONE                | 96372            | Intramu |
| Jones, Ben MD                                       | CIMZIA                    | CIMZIA                   | 96372            | Subcut  |
|                                                     | DEPO-MEDROL               | DEPO-MEDROL              | 96372            | Intramu |
| Order Type: C Joint Injection   SubQ/IM C Other Med | ENBREL                    | ENBREL                   | 96401            | Subcut  |
| Medication:                                         | HUMIRA                    | HUMIRA                   | 96401            | Subcut  |
|                                                     | HUMIRA PEN                | HUMIRA PEN               | 96401            | Subcut  |
|                                                     | HUMIRA PEN CROHN'S-UC-HS  | HUMIRA PEN CROHN'S-UC-HS | 96372            | Subcut  |
| SIG Desc                                            | KENALOG-10                | KENALOG-10               | 96372            | Subcut  |
|                                                     | METHOTREXATE SODIUM       | METHOTREXATE SODIUM      | 96401            | Intramu |
| L                                                   | ORENCIA                   | ORENCIA                  | 96401            | Subcut  |
| Order Comments:                                     | PROLIA                    | PROLIA                   | 96401            | Subcut  |
|                                                     | ROCEPHIN                  | ROCEPHIN                 | 96372            | Subcut  |
| l                                                   | TALTZ AUTOINJECTOR        | TALTZ AUTOINJECTOR       | 96372            | Subcut  |
|                                                     | 1                         |                          |                  |         |
|                                                     | 1                         |                          |                  |         |

C. Other Medication order image:

| M06.9<br>Drug Search X                                       | -1 | TSI RHE Invty I                                | Dbp Rx S                       | irch                                                |                                                  |                      |
|--------------------------------------------------------------|----|------------------------------------------------|--------------------------------|-----------------------------------------------------|--------------------------------------------------|----------------------|
| Q/M @ Other Med Please enter a drug to search for. OK Cancel |    | Brand Name<br>XELJANZ<br>XELJANZ<br>XELJANZ XR | Dose<br>10 mg<br>5 mg<br>11 mg | NDC ID<br>00069100201<br>00069100101<br>00069050114 | Dose Form Desc<br>TABLET<br>TABLET<br>TAB ER 24H | Po<br>Po<br>PO<br>PO |

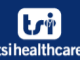

# TSI RHE 2022 Content Medication Orders

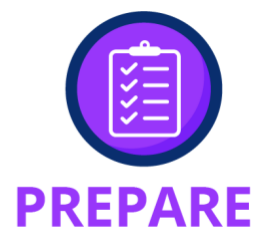

- D. Use the blue arrow button at the end of the medication field to launch the applicable picklist.
- E. Click the blue arrow button for Timeframe/Interval to set the SIG description.
- F. Order Comments field for adding any order comments, if applicable.
- G. Place Order button to place the order and save to the grid below.

| Medication Order - TS  | I                        |                       | -               |                                           |                  |                  |                       |             |
|------------------------|--------------------------|-----------------------|-----------------|-------------------------------------------|------------------|------------------|-----------------------|-------------|
| Assessment             | My Plan                  | A/P Details           | Labs            | Diagnostics                               | Referrals        | Office Proced    | lures Infusion Orders | Med Orders  |
| Today's Assessments    | (Select a diagnosis to a | associate with the or | rder(s) below.) | Historical Assessments                    | 🗖 s              | how chronic only |                       |             |
| # Diagnosis Descri     | ption                    |                       | Code            | Diagnosis Description                     |                  | Code 🔺           | -                     |             |
| 1 Vitamin D deficie    | ncy, unspecified         |                       | E55.9           | Rheumatoid arthritis, unsp                | ecified          | M06.9            | I Historic order      |             |
|                        |                          |                       |                 | Unspecified osteoarthritis,               | unspecified site | M19.90           |                       |             |
|                        |                          |                       |                 | Vitamin D deficiency, unsp                | ecified          | E55.9            |                       |             |
|                        | Add                      | Edit                  | Remove          |                                           |                  | _                |                       |             |
| Selected Assessment:   |                          |                       |                 |                                           |                  |                  |                       |             |
| Unspecified osteoarth  | ritis, unspecified site  |                       | M19.90          |                                           |                  |                  |                       |             |
| Ordering Provider:     |                          |                       |                 |                                           |                  |                  |                       |             |
| Jones, Ben MD          |                          | -                     | D               |                                           |                  |                  |                       |             |
| Order Type: 💽 Joint Ir | njection C SubQ/IN       | 1 C Other Med         | -               |                                           |                  |                  |                       |             |
| Medication:            |                          |                       | Dose:           | Units:                                    | Timeframe/Int    | erval:           | 0                     | (1)         |
| Supartz                |                          |                       | 25              | mg                                        | 1 Week           |                  | 9                     | Clear       |
| SIG Desc               |                          |                       |                 |                                           |                  |                  | -                     |             |
| Supartz 25mg 1 Week    | for 5 weeks              |                       |                 |                                           |                  |                  |                       |             |
| Order Comments:        |                          | -                     |                 |                                           |                  |                  |                       | G           |
| need to aquire auth a  | nd then schedule app     | pt 📕                  |                 |                                           | _                |                  |                       |             |
|                        |                          | -                     |                 | practice configuration to have checked of | n<br>r           | Do not send      | to Medications Module | Place Order |
|                        |                          |                       |                 | uncheck by defaul                         |                  |                  | -                     |             |

H. Select Save & Close.

| rdered          | Medication | Order        | ActText                | ActTextDispDoc | Dx     | Status  | Comments       |  |
|-----------------|------------|--------------|------------------------|----------------|--------|---------|----------------|--|
| 09/2020 Supartz |            | Supartz 25mg | Supartz 25m            | Supartz 25mg   | M19.90 | ordered | need to aquire |  |
|                 |            |              |                        |                |        |         |                |  |
|                 |            |              |                        |                |        |         |                |  |
|                 |            |              |                        |                |        |         |                |  |
|                 |            |              |                        |                |        |         |                |  |
|                 |            |              |                        |                |        | •       |                |  |
|                 |            |              | can be configured at a |                |        |         |                |  |

#### Note: Practice can set up a task or task a group on the Save & Close

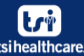

## TSI RHE 2022 Content Medication Orders

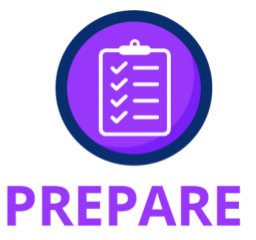

|                                                                                                    |                                                                       |                            |                   |                 | <u> </u>   |
|----------------------------------------------------------------------------------------------------|-----------------------------------------------------------------------|----------------------------|-------------------|-----------------|------------|
| Assessment My Plan A/P Details Labs                                                                                                    | Diagnostics                                                           | Referrals                  | Office Procedures | Infusion Orders | Med Orders |
| Today's Assessments         (Select a diagnosis to associate with the order(s) below.)         Histo           #         Diagnosis Description         Code         Diagnosis To associate with the order(s) below.)         Diagnosis Description           1         Vitamin D deficiency, unspecified         E55.9         Rhe | orical Assessments<br>gnosis Description<br>eumatoid arthritis, unspe | C Sho                      | Code              | listoric order  |            |
| Uns<br>Vita                                                                                                    | specified osteoarthritis, u<br>amin D deficiency, unspec              | inspecified site<br>cified | M19.90<br>E55.9   |                 |            |

NOTE: TSI EHR 2022 release enhancements

- Added template default functionality for quicker documentation of medication orders.
- Med Orders has been added as a new tab in the Assessment / Plan pop-up template suite.

The medication order is now ready to use as a Standing/Future order from the TSI SubQ/IM injection template.

Select the Standing/Future Order from the top, right grid to populate the injection details in the fields below for the current encounter.

| Today's Injections                            |                       |                            | Default Pro | vider: Unassigne     | ed                   |               |                  | (*                            |
|-----------------------------------------------|-----------------------|----------------------------|-------------|----------------------|----------------------|---------------|------------------|-------------------------------|
| Today's Assessments: (Select a diagnosis to a | associate with the de | sired injection(s) below.) | Standing/Fu | ture Orders: (If sta | nding order performe | d today, sele | ect from grid to | drop into procedure area belo |
| # Diagnosis Description                       |                       | Code                       | Ordered     | Description          | Dose                 | Route         | ICD Comm         | ients                         |
| 1 Rheumatoid arthritis, unspecified           |                       | M06.9                      | 08/18/2022  | CIMZIA LYO 400m      | ng SQ 400mg          | Subcuta       | M06.9            |                               |
|                                               |                       |                            |             | every 1 month        |                      |               |                  |                               |
|                                               |                       |                            |             |                      |                      |               |                  |                               |
|                                               |                       |                            |             |                      |                      |               |                  | •                             |
| Selected: Rheumatoid arthritic J M06.9        | Add                   | it Dam                     | Providen 7  | achan/ D' Jacobs N   | ID                   |               | Place F          | uture Medication Order        |
| Scietted. Rifedinatord artifitis, ( Moo.5     | Add                   | n Ren e                    | Provider: 2 | schary D. Jacobs II  |                      |               | Thater I         | diare medication order        |
|                                               |                       |                            |             |                      |                      |               |                  |                               |
| Procedure - Injection:                        |                       |                            |             | <b>C</b> -           | male as Dational     | OV or lefu    | rion             | Complete                      |
| ICD: Drug:                                    | Strength/Doce         | Othe Side                  | Citor       | Sa<br>Poute: S       | upplied Drug:        | Today:        | Tasked:          | Order: A Submitted:           |
| 1) M06.9 CIMZIA LYO                           | 400mg                 | 400.0                      | Site.       | SC Clear             |                      |               | Task             | Submit                        |
| 2)                                            |                       |                            |             | Clear                |                      |               | Taak             | Cubmit                        |
| 2.)                                           |                       |                            |             | Clear                |                      |               | Task             |                               |
| 3.)                                           |                       |                            |             | Clear                |                      |               | Task             | Submit                        |
| 4.)                                           |                       |                            |             | Clear                |                      |               | Task             | Submit                        |
|                                               |                       |                            |             |                      |                      |               |                  |                               |
|                                               |                       |                            |             |                      |                      |               | Task All         | Submit All                    |